## Samsung LFD - How to update FW (v2)

- 1. Download the latest firmware
- Unzip the file and copy the image folder <u>onto the root</u> of the USB stick, Example: (USB Drive): <u>image</u>

| (USB stick can be in NTFS o | or FAT32 format) |
|-----------------------------|------------------|
|                             |                  |

| 1B   D 🖪 = 1                                                                                                    | Compressed Folder Tools                                             | T-KTMLAKUC           | _USB – – ×                |
|----------------------------------------------------------------------------------------------------|---------------------------------------------------------------------|----------------------|---------------------------|
| File Home Share View                                                                                                    | Extract                                                             |                      | ^ <b>(</b> )              |
| Features HowTo     Features HowTo     Zo180425     WORD     Extract To                                                                              | ס 🕌 Leaflet HEB א<br>וולקים דיקים דיקים<br>ווא Online Feature דיקים | Extract<br>all       |                           |
|                                                                                                    | BH_QBH-N_DBJ_T-KTMLA                                                | . ▶ T-KTMLAKUC_USB v | C Search T-KTMLAKUC_USB 🔎 |
| <ul> <li>☆ Favorites</li> <li>▶ Downloads</li> <li>♥ Dropbox</li> <li>♥ Recent places</li> <li>⊗ Creative Cloud Files</li> <li>■ Desktop</li> </ul> | ▲ Name                                                              | A Type File folder   | Compressed size           |
| This PC<br>Desktop<br>Documents<br>Downloads<br>Music<br>1 item                                                                                     | v (                                                                 |                      | >                         |

- 3. Plug the USB into the LFD
- 4. On LFD, Select another input, such as DVI or HDMI
- 5. Go to Support > Software Update > *Update Now*, wait until LFD finish, LFD should turn ON.

## Check FW version:

In USB stick, open *info.txt* and see the ver.

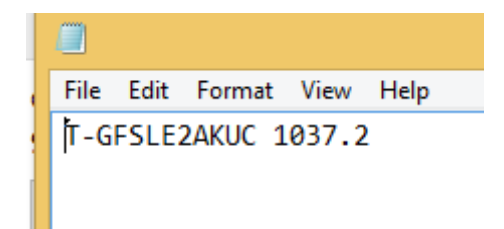

On LFD, Support > Software Update > Contact Samsung.

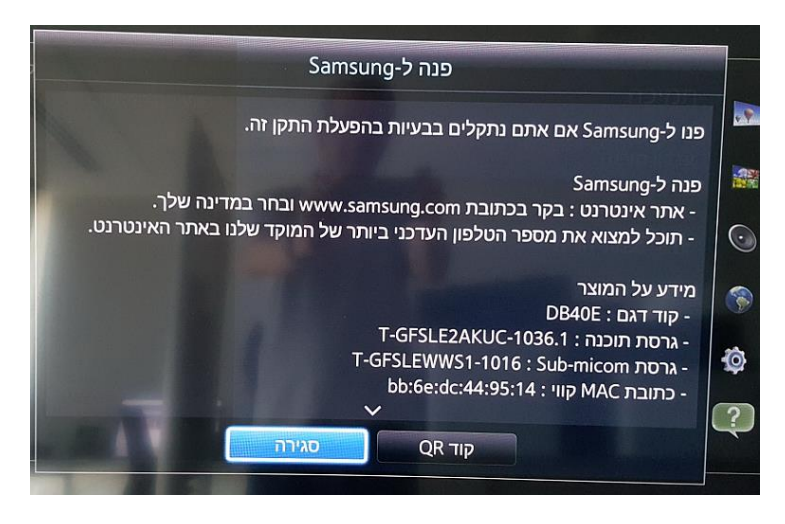